# **Configurer le renvoi d'appels sélectif pour les appels Webex**

### Table des matières

Introduction Conditions préalables Exigences Composants utilisés Informations générales File d'attente Planification Renvoi sélectif des appels Réception automatique Planification Renvoi sélectif des appels Fêtes Planification Renvoi sélectif des appels Informations connexes

### Introduction

Ce document décrit les fonctionnalités de base du renvoi sélectif d'appels pour le standard automatique et la file d'attente d'appels et fournit quelques exemples.

## **Conditions préalables**

### Exigences

Cisco vous recommande de prendre connaissance des rubriques suivantes :

- Compréhension de base des fonctions telles que la réception automatique, la file d'attente des appels et la planification
- Avoir des rôles admin dans l'organisation
- Comprendre clairement ce qui doit être configuré
- Numéro de téléphone actif affecté aux fonctions souhaitées

### **Composants utilisés**

Les informations contenues dans ce document sont basées sur le Control Hub.

The information in this document was created from the devices in a specific lab environment. All of the devices used in this document started with a cleared (default) configuration. Si votre réseau est en ligne, assurez-vous de bien comprendre lâ€<sup>TM</sup>incidence possible des commandes.

### **Informations générales**

Ce document décrit les fonctionnalités de base du renvoi sélectif d'appels pour le standard automatique et la file d'attente d'appels et fournit quelques exemples. Notez que les solutions présentées pour les exemples ne sont pas la seule façon d'atteindre l'objectif. La valeur de ces exemples réside dans leur simplicité et leur utilisation pratique.

Webex Calling a la possibilité de créer la réception automatique et la file d'attente des appels. Ces fonctions vous permettent d'organiser des groupes d'agents qui reçoivent des appels en fonction de la configuration.

**Remarque** : après avoir vérifié votre configuration sélective de transfert d'appels, plusieurs critères sont définis dans l'option Sélection de transfert d'appels pour le standard automatique. Les critères sont vérifiés en fonction de l'ordre dans lequel ils sont répertoriés. Dans ce cas, les heures d'ouverture précèdent le jour férié. Ainsi, lorsque le système vérifie d'abord les heures d'ouverture et s'il remplit la condition, il ne vérifie plus les critères suivants. Il est conseillé de mettre à jour le nom du critère avec des numéros afin que les critères de congés soient vérifiés en premier. Par exemple, 01\_Holiday, 02\_Business, etc.

### File d'attente

Pour ces exemples, vous devez disposer d'un groupe de recherche qui fonctionne comme suit :

- Pendant les heures d'ouverture : les appels entrants sont acheminés vers les agents de la file d'attente.
- Après les heures de bureau (de 17 h à 9 h le lendemain) : appels entrants acheminés vers la messagerie vocale d'un utilisateur particulier.

La meilleure façon d'y parvenir est de créer une règle de transfert sélectif pour l'horaire PM (de 17h30 à 23h59) afin de couvrir les heures d'ouverture de ce jour, et une règle de transfert sélectif pour les heures chômées du jour suivant (de 12h00 à 8h59). Les deux doivent transférer tous les appels vers la messagerie vocale.

### Planification

Vous devez créer deux plannings pour cet exemple :

- En dehors des heures de bureau : de 17h30 à 23h59, le reste de la journée. Il s'agit du transfert PM.
- Après les heures de travail qui couvrent la période précédant les heures d'ouverture : de 12 h 00 à 8 h 59. Il s'agit du transfert AM.

Étape 1. Pour créer les deux plannings, vous devez accéder à l'**emplacement** du groupe de recherche et à la **planification**.

| ti | $\bigcirc$ | MXC Test<br>United States<br>Location ID: e2d8e222-0d57-4ee4-8988-1b3a643d8468 |                                  |
|----|------------|--------------------------------------------------------------------------------|----------------------------------|
|    | Overviev   | 1                                                                              |                                  |
| l  | Main N     | lumber                                                                         |                                  |
| ł  | PSTN       | Connection                                                                     | Cloud Connected PSTN - Intelepee |
|    | Emerg      | ency Calling                                                                   |                                  |
|    | Emerg      | ency Callback Number                                                           |                                  |
|    | Emerg      | ency Location Identifier                                                       |                                  |
|    | Emerg      | ency Call Notification                                                         |                                  |
|    | Enhan      | ced Emergency Calling 🛆                                                        |                                  |
|    |            |                                                                                |                                  |
|    | Call Se    | ettings                                                                        |                                  |
|    | Sched      | uling                                                                          |                                  |
|    | Voicer     | nail                                                                           |                                  |
|    | Voice      | Portal                                                                         |                                  |

Étape 2. Sélectionnez Ajouter une planification.

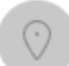

MXC Te Business Hours United States Location ID: e2d8e222-0d57-4ee4-8988-1b3a643d8468

Overview > Scheduling

#### Scheduling

Scheduling is used to support other calling features, such as auto attendants. A time schedule establishes slots of time, during which a feature can execute specific behavior.

Q Search Schedules

Étape 3. Créez la planification de transfert PM comme illustré dans cette image :

#### Schedule Name

Enter a name to identify the schedule.

| PM forwarding | × ) |
|---------------|-----|
| Schedule Type |     |

Select the type of schedule that you want to add.

Business Hours
 Holiday

#### Schedule

The new schedule shows a default entry. You can modify the schedule to fit your organization's needs.

|                      | Sunday    |            |   |    |             |   |
|----------------------|-----------|------------|---|----|-------------|---|
| <b>~</b> ]           | Monday    | () 5:30 PM | 8 | to | () 11:59 PM | 8 |
| <ul> <li></li> </ul> | Tuesday   | () 5:30 PM | 8 | to | () 11:59 PM | 8 |
| ~                    | Wednesday | () 5:30 PM | 8 | to | () 11:59 PM | 8 |
| <ul> <li></li> </ul> | Thursday  | () 5:30 PM | 8 | to | () 11:59 PM | 8 |
| <ul> <li></li> </ul> | Friday    | () 5:30 PM | 8 | to | () 11:59 PM | 8 |
|                      | Saturday  |            |   |    |             |   |

#### Étape 4. CliquerEnregistrer.

Étape 5. Créez la planification de transfert AM comme illustré dans cette image :

#### Schedule Name

i

| Enter a name to identify the schedule. |                                 |                  |                                 |  |  |  |  |
|----------------------------------------|---------------------------------|------------------|---------------------------------|--|--|--|--|
| AM Forwarding ×                        |                                 |                  |                                 |  |  |  |  |
| Schedule Type                          | Schedule Type                   |                  |                                 |  |  |  |  |
| Select the type of schedule            | that you want to add.           |                  |                                 |  |  |  |  |
| <ul> <li>Business Hours</li> </ul>     | Holiday                         |                  |                                 |  |  |  |  |
| Schedule                               |                                 |                  |                                 |  |  |  |  |
| The new schedule shows a               | default entry. You can modify t | he schedule to f | fit your organization's needs   |  |  |  |  |
|                                        |                                 |                  |                                 |  |  |  |  |
| Sunday                                 |                                 |                  |                                 |  |  |  |  |
| Monday                                 | () 12:00 AM                     | to               | <ul> <li>( € 8:59 AM</li> </ul> |  |  |  |  |
| Tuesday                                | () 12:00 AM                     | to               | <ul> <li>( € 8:59 AM</li> </ul> |  |  |  |  |
| Wednesday                              | () 12:00 AM                     | to               | <ul> <li>( € 8:59 AM</li> </ul> |  |  |  |  |
| Thursday                               | () 12:00 AM                     | to               | <ul> <li>( 8:59 AM </li> </ul>  |  |  |  |  |
| Friday                                 | () 12:00 AM                     | to               | (\ 8:59 AM                      |  |  |  |  |
| Saturday                               |                                 |                  |                                 |  |  |  |  |

Étape 6. Si vous ne travaillez pas le samedi et le dimanche, vous devez appliquer la règle de 12h00 à 23h59. Ceci applique le transfert pour toute la journée.

Enter a name to identify the schedule.

AM Forwarding  $\times$ 

#### Schedule Type

Select the type of schedule that you want to add.

Business Hours
 Holiday

#### Schedule

The new schedule shows a default entry. You can modify the schedule to fit your organization's needs.

| <ul> <li>Sunday</li> </ul> | () 12:00 AM                    | to | () 11:59 PM | ۲ |
|----------------------------|--------------------------------|----|-------------|---|
| Monday                     | ( 12:00 AM 8                   | to | () 8:59 AM  | 8 |
| Tuesday                    | <ul> <li>€ 12:00 AM</li> </ul> | to | () 8:59 AM  | ٥ |
| Vednesday                  | ( 12:00 AM                     | to | () 8:59 AM  | ٢ |
| Thursday                   | (t) 12:00 AM                   | to | () 8:59 AM  | 8 |
| Friday                     | ( 12:00 AM 🛛 😵                 | to | () 8:59 AM  | ⊗ |
| ✓ Saturday                 | () 12:00 AM                    | to | () 11:59 PM | 8 |
| Lunch Break                |                                |    |             |   |

Étape 7. CliquerEnregistrer.

**Remarque** : si la planification du renvoi d'appels sélectif (pour les heures d'ouverture) se termine à 8 h 59, les appels passés après 8 h 59, par exemple à 8 h 59, 01, les appels ne déclenchent pas le renvoi d'appels et sont acheminés vers les heures d'ouverture.

#### Renvoi sélectif des appels

Affectez les plannings à la file d'attente d'appels dans la section Renvoi d'appels sélectif.

Étape 1. Accédez à File d'attente d'appels et Transfert d'appels.

## Call queue 0

| Overview             |  |  |  |  |  |
|----------------------|--|--|--|--|--|
| nable Call Queue     |  |  |  |  |  |
| Settings             |  |  |  |  |  |
| Phone Number         |  |  |  |  |  |
| Call Forwarding      |  |  |  |  |  |
|                      |  |  |  |  |  |
| Agents               |  |  |  |  |  |
| Call Routing Pattern |  |  |  |  |  |
| Overflow Settings    |  |  |  |  |  |
| Bounced Calls        |  |  |  |  |  |
| Announcements        |  |  |  |  |  |
| Announcement Files   |  |  |  |  |  |

Étape 2. Sélectionnez **Renvoi sélectif des appels**. Vous devez choisir le numéro de téléphone vers lequel les appels sont transférés. Vous devez cocher l'option de messagerie vocale si vous souhaitez envoyer des appels vers la messagerie vocale.

|      | Call queue                                                                   |                                  |
|------|------------------------------------------------------------------------------|----------------------------------|
| ətti |                                                                              |                                  |
| _    | Call Forwarding                                                              |                                  |
| nt G | Call Forwarding is a feature that allows the user to redirect the incoming c | all to another number based on s |
| em   |                                                                              |                                  |
|      | Always Forward Calls                                                         |                                  |
|      | Selectively Forward Calls                                                    | <b>*</b>                         |
|      | An incoming call is forwarded or not forwarded to this number, based         | on the de ned criteria.          |
|      | Q +12025550139 ×                                                             | Send to voicemail                |
|      |                                                                              |                                  |

Étape 3. Choisissez Edit pour la première planification.

Étape 4. Sélectionnez la planification que vous avez créée pour la règle. Dans ce cas, AM Forwarding.

| AM forward                      | ing               | ×                                 |                  |
|---------------------------------|-------------------|-----------------------------------|------------------|
| When To Forw                    | ard               | )                                 |                  |
| Calls will be fo                | rwarded accord    | ling to the schedule set here.    |                  |
| Business Hours                  | s Schedule        |                                   | Holiday Schedule |
| AM Forward                      | ling              | <pre></pre>                       | None             |
| Schedule                        |                   |                                   |                  |
| Friday:                         | Weekly            | Friday, 12:00 AM to 8:59 AM       |                  |
| Monday:                         | Weekly            | Monday, 12:00 AM to 8:59<br>AM    |                  |
| Saturday:                       | Weekly            | Saturday, 12:00 AM to 11:59<br>PM |                  |
| Sunday:                         | Weekly            | Sunday, 12:00 AM to 11:59<br>PM   |                  |
| how More                        |                   |                                   |                  |
| Forward To                      |                   |                                   |                  |
| Enter the numb                  | per that your cal | ls will be forwarded to.          |                  |
| <ul> <li>Default Ph</li> </ul>  | one Number        | +12025550139                      |                  |
| <ul> <li>Different P</li> </ul> | hone Number       |                                   |                  |
| Calls From                      |                   |                                   |                  |

Étape 5. Aucun calendrier **des jours fériés** n'est choisi (sinon, il est obligatoire de créer une nouvelle règle spécifique aux jours fériés).

Étape 6. Le renvoi vers est défini sur le numéro par défaut choisi dans le renvoi d'appels.

Étape 7. Les appels de **n'importe quel numéro** sont appliqués à la règle.

Étape 8. Cliquez sur Save.

Étape 9. Vous devez accomplir la même chose pour le planning PM.

## Add When to Forward

| Call Forwarding Selective Details<br>Rule Name                                                                                   |                                                                                |                                  |             |        |  |  |  |  |
|----------------------------------------------------------------------------------------------------|--------------------------------------------------------------------------------|----------------------------------|-------------|--------|--|--|--|--|
| PM Forwarding                                                                                                    | PM Forwarding ×                                                                |                                  |             |        |  |  |  |  |
| When To Forward<br>Calls will be forwar                                                                                          | When To Forward<br>Calls will be forwarded according to the schedule set here. |                                  |             |        |  |  |  |  |
| Business Hours Sc                                                                                                    | hedule                                                                         |                                  | Holiday Sch | nedule |  |  |  |  |
| PM forwarding                                                                                                    |                                                                                | <pre></pre>                      | None        |        |  |  |  |  |
| Schedule                                                                                                    |                                                                                |                                  |             |        |  |  |  |  |
| Friday:                                                                                                    | Weekly                                                                         | Friday, 5:30 PM to 11:59 PM      |             |        |  |  |  |  |
| Monday:                                                                                                    | Weekly                                                                         | Monday, 5:30 PM to 11:59 PM      |             |        |  |  |  |  |
| Thursday:                                                                                                    | Weekly                                                                         | Thursday, 5:30 PM to 11:59<br>PM |             |        |  |  |  |  |
| Tuesday:                                                                                                    | Weekly                                                                         | Tuesday, 5:30 PM to 11:59<br>PM  |             |        |  |  |  |  |
| Show More                                                                                                    |                                                                                |                                  |             |        |  |  |  |  |
| Forward To<br>Enter the number t                                                                                                 | hat your calls                                                                 | will be forwarded to.            |             |        |  |  |  |  |
| <ul> <li>Default Phone</li> </ul>                                                                                                | <ul> <li>Default Phone Number +12025550139</li> </ul>                          |                                  |             |        |  |  |  |  |
| <ul> <li>Different Phone Number</li> <li>Calls From</li> <li>Calls from the number(s) defined here will be forwarded.</li> </ul> |                                                                                |                                  |             |        |  |  |  |  |
| Any Number                                                                                                    |                                                                                |                                  |             |        |  |  |  |  |

### Étape 10. Sélectionnez Enregistrer.

Le renvoi d'appels est montré dans cette image :

## Call queue

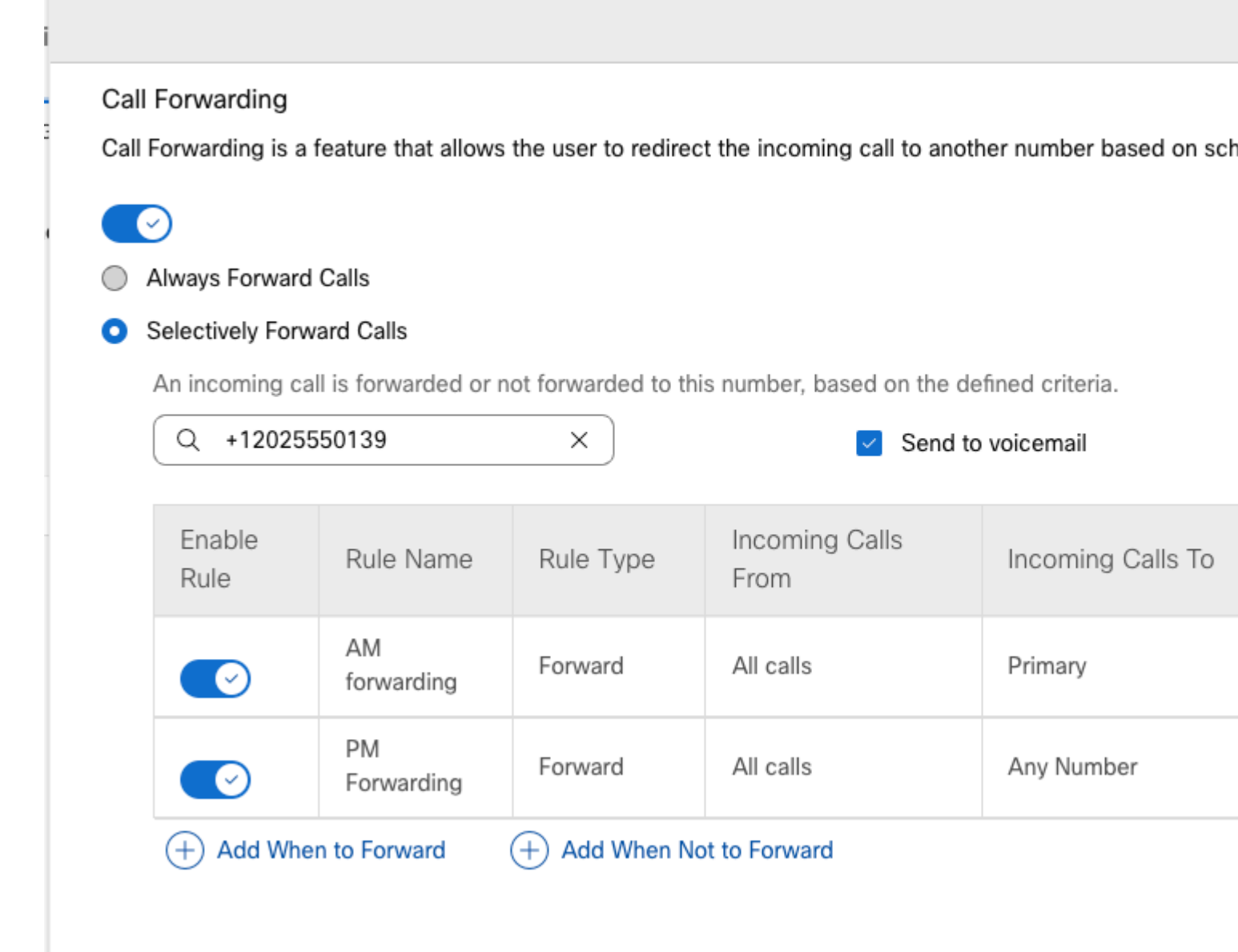

Étape 11. Sélectionnez Enregistrer.

## **Réception automatique**

Vous devez disposer d'un standard automatique qui fonctionne comme suit :

- Pendant les heures d'ouverture : le menu Standard automatique est affiché.
- Après les heures de bureau (de 17 h à 9 h le lendemain) : appels entrants acheminés vers la messagerie vocale d'un utilisateur particulier.

La meilleure façon d'y parvenir est de créer une sélection de transfert sélectif, semblable à l'exemple précédent de file d'attente d'appels.

**Remarque** : un planning est déjà configuré pour le standard automatique. Vous devez vous assurer que la planification du renvoi d'appels sélectif ne se chevauche pas.

Étape 1. Dans votre répondeur vocal automatisé, sélectionnez Planifier.

| AA Cisco PSTN test 🖉          |
|-------------------------------|
| Overview                      |
| Enable Auto Attendant         |
| General Settings              |
| Phone Numbers                 |
| Call Forwarding               |
| Dialing Options               |
| Business Hours Auto Attendant |
| Schedule                      |
| Menu                          |
| Greeting                      |
| After Hours Auto Attendant    |
| Menu                          |
| Greeting                      |
|                               |

Dans cet exemple, l'horaire est défini sur Lundi au Vendredi de 9:00 AM à 5:00 PM.

## AA Cisco PSTN test

Overview > Business Hours Schedule

#### **Business Hours Schedule**

Set the hours during which your Business Hours Auto Attendant operates. Your After Hours Auto Attendant operation non-business hours.

Assign an existing schedule

| BH schedule |        |                               |  |  |
|-------------|--------|-------------------------------|--|--|
| Schedule    |        |                               |  |  |
| Friday:     | Weekly | Friday, 9:00 AM to 5:00 PM    |  |  |
| Monday:     | Weekly | Monday, 9:00 AM to 5:00 PM    |  |  |
| Thursday:   | Weekly | Thursday, 9:00 AM to 5:00 PM  |  |  |
| Tuesday:    | Weekly | Tuesday, 9:00 AM to 5:00 PM   |  |  |
| Wednesday:  | Weekly | Wednesday, 9:00 AM to 5:00 PM |  |  |

Create a new schedule

### Planification

Vous devez créer deux plannings pour cet exemple :

- En dehors des heures de bureau : de 17h01 à 23h59, le reste de la journée. Il s'agit du transfert PM.
- Après les heures de travail qui couvrent la période précédant les heures d'ouverture : de 12 h 00 à 8 h 59. Il s'agit du transfert AM.

Étape 1. Vous devez accéder à l'emplacement du standard automatique et choisir Planification.

| $\bigcirc$ | Cisco PSTN test<br>United States<br>Location ID: 380ee403-ec07-4da0-b233-bfd602ee2db7 |                   |
|------------|---------------------------------------------------------------------------------------|-------------------|
| Overviev   | V                                                                                     |                   |
| Main N     | lumber                                                                                |                   |
| PSTN       | Connection                                                                            | Cisco PSTN - Cisc |
| Emerg      | ency Calling                                                                          |                   |
| Emerg      | ency Callback Number                                                                  |                   |
| Emerg      | ency Location Identifier                                                              |                   |
| Emerg      | ency Call Notification                                                                |                   |
| Enhand     | ced Emergency Calling 🛆                                                               |                   |
|            |                                                                                       |                   |
| Call Se    | ettings                                                                               |                   |
| Sched      | uling                                                                                 |                   |
| Voicen     | nail                                                                                  |                   |

Étape 2. Choisissez Add Schedule et créez la planification de transfert PM.

Enter a name to identify the schedule.

| PM forwarding | × |
|---------------|---|
|---------------|---|

#### Schedule Type

Select the type of schedule that you want to add.

| 0 | Business Hours | $\bigcirc$ | Holiday |
|---|----------------|------------|---------|
|---|----------------|------------|---------|

#### Schedule

The new schedule shows a default entry. You can modify the schedule to fit your organization's needs.

| Sunday    |            |   |    |             |   |
|-----------|------------|---|----|-------------|---|
| Monday    | () 5:01 PM | 8 | to | () 11:59 PM | 8 |
| Tuesday   | () 5:01 PM | 8 | to | () 11:59 PM | 8 |
| Vednesday | () 5:01 PM | 8 | to | () 11:59 PM | 8 |
| Thursday  | () 5:01 PM | 8 | to | () 11:59 PM | 8 |
| Friday    | () 5:01 PM | 8 | to | () 11:59 PM | 8 |
| Saturday  |            |   |    |             |   |

**Remarque** : il est important de ne pas se chevaucher. Vous devez commencer à 17 h 01, car l'horaire AA se termine à 17 h 00.

#### Étape 3. Sélectionnez Enregistrer.

Étape 4. Créez un planning AM, pour l'heure de 12:00 à 8:59.

| ator a name to identify t | the schedule                      |                 |                            |      |
|---------------------------|-----------------------------------|-----------------|----------------------------|------|
|                           |                                   |                 |                            |      |
| AM Forwarding             | X                                 |                 |                            |      |
| Schedule Type             |                                   |                 |                            |      |
| elect the type of sched   | ule that you want to add.         |                 |                            |      |
| Business Hours            | Holiday                           |                 |                            |      |
|                           |                                   |                 |                            |      |
| chedule                   |                                   |                 |                            |      |
| he new schedule shows     | s a default entry. You can modify | the schedule to | fit your organization's ne | eds. |
| Sunday                    |                                   |                 |                            |      |
|                           |                                   |                 |                            |      |
| Monday                    | () 12:00 AM                       | > to            | () 8:59 AM                 |      |
|                           |                                   |                 | 0.050.00                   |      |
| Iuesday                   | () 12:00 AM                       | × to            | () 8:59 AM                 |      |
| Wednesday                 | ( 12:00 AM                        | > to            | (\) 8:59 AM                |      |
|                           | Ũ                                 |                 | Ũ                          |      |
| Thursday                  | () 12:00 AM                       | > to            | () 8:59 AM                 |      |
|                           | () 12:00 AM                       | <b>b</b> to     | 0.50 AM                    |      |
| Friday                    |                                   |                 | 1 ( ) 0.39 AIVI            |      |

**Remarque** : si la planification du renvoi d'appels sélectif (pour les heures d'après-midi) se termine à 8 h 59, les appels passés après 8 h 59, par exemple à 8 h 59, 01, les appels ne déclenchent pas le renvoi d'appels et sont acheminés vers les heures d'ouverture.

### Renvoi sélectif des appels

Attribuez les plannings au renvoi sélectif des appels du standard automatique.

Étape 1. Accédez à Standard automatique et choisissez Renvoi d'appels.

### AA Cisco PSTN test 0

Overview

Enable Auto Attendant

General Settings

Phone Numbers

Call Forwarding

**Dialing Options** 

Business Hours Auto Attendant

Étape 2. Activez-le et choisissez Renvoi sélectif des appels.

| AA C       | Cisco PSTN test                                          |                                             |        |
|------------|----------------------------------------------------------|---------------------------------------------|--------|
|            |                                                          |                                             |        |
| Call F     | Forwarding                                               |                                             |        |
| Call F     | Forwarding is a feature that allows the user to redirect | the incoming call to another number based o | n sche |
| C          | 2                                                        |                                             |        |
| () A       | Always Forward Calls                                     |                                             |        |
| <b>O</b> S | Selectively Forward Calls                                |                                             |        |
| A          | An incoming call is forwarded or not forwarded to this   | number, based on the defined criteria.      |        |
| (          | Q +12096995310 ×                                         | Send to voicemail                           |        |
|            |                                                          |                                             |        |

Étape 3. Choisissez l'utilisateur vers lequel vous avez besoin des appels à transférer et cochez l'option **Send to voicemail**, de sorte que les appels passent directement à la messagerie vocale.

Étape 4. Ajoutez la planification de transfert AM et choisissez la planification que vous avez créée précédemment.

Étape 5. Aucun planning de **jours fériés** n'est choisi (sinon, il est obligatoire de créer une nouvelle règle spécifique aux jours fériés).

### Edit When to Forward

| AM Forward       | ing                | X                                |                  |
|------------------|--------------------|----------------------------------|------------------|
| When To Forwa    | ard                |                                  |                  |
| Calls will be fo | rwarded accord     | ing to the schedule set here.    |                  |
| Business Hours   | s Schedule         |                                  | Holiday Schedule |
| AM Forward       | ing                | ~                                | None             |
| Schedule         |                    |                                  |                  |
| Friday:          | Weekly             | Friday, 12:00 AM to 8:59 AM      |                  |
| Monday:          | Weekly             | Monday, 12:00 AM to 8:59 AM      |                  |
| Thursday:        | Weekly             | Thursday, 12:00 AM to 8:59<br>AM |                  |
| Tuesday:         | Weekly             | Tuesday, 12:00 AM to 8:59<br>AM  |                  |
| how More         |                    |                                  |                  |
| Forward To       |                    |                                  |                  |
| Enter the numb   | per that your call | s will be forwarded to.          |                  |
| Default Ph       | one Number         |                                  |                  |
| Different P      | hone Number        | 5849                             | × )              |
| Calls From       |                    |                                  |                  |
| Calls from the   | number(s) defin    | ed here will be forwarded.       |                  |
| Any Numb         | er                 |                                  |                  |
|                  |                    |                                  |                  |
|                  |                    |                                  |                  |

Étape 6. Ajoutez le planning PM.

Étape 7. Aucun planning de **jours fériés** n'est choisi (sinon, il est obligatoire de créer une nouvelle règle spécifique aux jours fériés).

### Add When to Forward

| Call | Forwarding | Selective | Details |
|------|------------|-----------|---------|
| o un | ronnang    | 001000100 | Dotano  |

Rule Name

۲

PM Forwarding

×

#### When To Forward

Calls will be forwarded according to the schedule set here.

| Business | Hours | Schedule |  |
|----------|-------|----------|--|
|----------|-------|----------|--|

Holiday Schedule

| PM forwarding | <pre>&gt;)</pre> | ( | None |
|---------------|------------------|---|------|
|               |                  |   |      |

#### Schedule

| Friday:               | Weekly | Friday, 5:01 PM to 11:59 PM      |
|-----------------------|--------|----------------------------------|
| Monday:               | Weekly | Monday, 5:01 PM to 11:59 PM      |
| Thursday:             | Weekly | Thursday, 5:01 PM to 11:59<br>PM |
| Tuesday:<br>Show More | Weekly | Tuesday, 5:01 PM to 11:59 PM     |

#### Forward To

Enter the number that your calls will be forwarded to.

Default Phone Number

+12096995310

#### Different Phone Number

Calls From

Calls from the number(s) defined here will be forwarded.

Any Number

Selected Phone Numbers

Étape 8. Les paramètres planifiés du Standard automatisé sont illustrés dans cette image :

### A/ Primary co PSTN test

Overview > Call Forwarding

#### Call Forwarding

Call Forwarding is a feature that allows the user to redirect the incoming call to another number based on sched

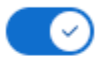

Always Forward Calls

#### Selectively Forward Calls

An incoming call is forwarded or not forwarded to this number, based on the defined criteria.

| Q +120969                                       | 995310           | ×         | Send to voicemail      |                   |
|-------------------------------------------------|------------------|-----------|------------------------|-------------------|
| Enable<br>Rule                                  | Rule Name        | Rule Type | Incoming Calls<br>From | Incoming Calls To |
|                                                 | AM<br>Forwarding | Forward   | All calls              | Primary           |
|                                                 | PM<br>Forwarding | Forward   | All calls              | Any Number        |
| + Add When to Forward + Add When Not to Forward |                  |           |                        |                   |

### Fêtes

La meilleure façon d'avoir un transfert sélectif pour des jours fériés spécifiques est de créer une règle séparée.

Voici le même exemple que celui utilisé pour le standard automatique.

Vous voulez que les appels du standard automatique soient transférés vers un autre numéro pendant les jours fériés avec cette planification :

- Pendant le réveillon de Noël
- Au cours des deux dernières semaines de novembre

Le moyen le plus simple d'y parvenir est de créer une sélection de transfert sélectif avec un horaire de vacances.

#### Planification

Étape 1. Accédez à l'emplacement du standard automatique et créez un planning pour le jour férié. Sélectionnez **Planification**.

| eti | MXC Test<br>United States<br>Location ID: e2d8e222-0d57-4ee4-8988-1b3a643d8468 |                                 |
|-----|--------------------------------------------------------------------------------|---------------------------------|
|     | Overview                                                                       |                                 |
|     | Main Number                                                                    |                                 |
|     | PSTN Connection                                                                | Cloud Connected PSTN - Intelepe |
|     | Emergency Calling                                                              |                                 |
|     | Emergency Callback Number                                                      |                                 |
|     | Emergency Location Identifier                                                  |                                 |
|     | Emergency Call Notification                                                    |                                 |
|     | Enhanced Emergency Calling 🛆                                                   |                                 |
|     |                                                                                |                                 |
|     | Call Settings                                                                  |                                 |
|     | Scheduling                                                                     |                                 |
|     | Voicemail                                                                      |                                 |
|     | Voice Portal                                                                   |                                 |

Étape 2. Cliquez sur Ajouter une planification.

Étape 3. Nommez l'horaire des jours fériés et choisissez le type Jours fériés.

| Ľ  | Location ID: e2d8e222-0d57-4ee4-8988-1b3a643d8468                                                     |  |  |  |
|----|----------------------------------------------------------------------------------------------------|--|--|--|
| 1  |                                                                                                    |  |  |  |
|    |                                                                                                    |  |  |  |
|    | Schedule Name                                                                                         |  |  |  |
|    | Enter a name to identify the schedule.                                                                |  |  |  |
|    | Holiday Schedule ×                                                                                    |  |  |  |
|    | Schedule Type                                                                                         |  |  |  |
|    | Select the type of schedule that you want to add.                                                     |  |  |  |
|    | Business Hours O Holiday                                                                              |  |  |  |
| Ét | Schadula<br>une 4. Créez le jour férié de Noël et choisissez <b>Tous les jours</b> et <b>Par date</b> |  |  |  |
| Eu | ipe 4. Creez le jour rene de Noer et choisissez <b>rous les jours</b> et <b>r ar date</b> .           |  |  |  |
|    | Schedule<br>You can add multiple instance of events that define this schedule.                        |  |  |  |
|    | Event Name Depect Start time End time                                                                 |  |  |  |

| Event Name 🔺                          | Repeat                                                            | Start time | End time |  |  |
|---------------------------------------|-------------------------------------------------------------------|------------|----------|--|--|
|                                       |                                                                   |            |          |  |  |
| Holiday name                          |                                                                   | Recurrence |          |  |  |
| Christmas                             | ×                                                                 | Yearly     |          |  |  |
| By Date                               | ∨ On 25                                                           | of Decem   | ber      |  |  |
| Holiday Duration                      |                                                                   |            |          |  |  |
| Note: Event start date will always ta | Note: Event start date will always take the date specified above. |            |          |  |  |
| From Dec 25, 2022                     | •                                                                 | to 🔃 Dec   | 25, 2022 |  |  |
| Cancel Save                           |                                                                   |            |          |  |  |
|                                       |                                                                   |            |          |  |  |

Remarque : dans cet exemple, vous avez choisi Périodicité annuelle. Cependant, si vous utilisez

Recurrence ou None dans ce champ, la fonctionnalité fonctionne tout simplement bien.

Étape 5. Cliquez sur Save (enregistrer).

Étape 6. Créez le jour férié des deux dernières semaines de novembre sous le même planning.

| Cisco PSTN test<br>United States<br>Location ID: 380ee403-ec07-4da0-b233-bfd602ee2db7 |                                  |              |              |  |
|---------------------------------------------------------------------------------------|----------------------------------|--------------|--------------|--|
| Overview > Scheduling >                                                               | Edit Schedule                    |              |              |  |
| Schedule Name                                                                         |                                  |              |              |  |
| Holiday                                                                               | ×                                |              |              |  |
| Schedule Type                                                                         |                                  |              |              |  |
| Holiday                                                                               |                                  |              |              |  |
| Schedule<br>You can add multiple instan                                               | ce of events that define this so | chedule.     |              |  |
| Event Name 🔺                                                                          | Repeat                           | Start time   | End time     |  |
| Christmas                                                                             | Yearly                           | Dec 25, 2022 | Dec 25, 2022 |  |
| + Add New Event                                                                       |                                  |              |              |  |

Étape 7. Choisissez les dates que vous souhaitez utiliser. Dans cet exemple, la période du 21 au 30 novembre couvre les « 2 dernières semaines de novembre ».

### Schedule

You can add multiple instance of events that define this schedule.

| Event Name        | Repeat | Start time   | End time     |
|-------------------|--------|--------------|--------------|
| Christmas         | Yearly | Dec 25, 2022 | Dec 25, 2022 |
| Holiday name      |        | Recurrence   |              |
| Holiday Duration  | X      | None         |              |
| 0                 |        |              |              |
| From Nov 21, 2022 |        | ⊗ to 🛄 Nov   | 30, 2022 🛛 🔇 |
| Cancel Save       |        |              | Г            |

Étape 8. Cliquez sur Save (enregistrer).

Étape 9. L'image montre le résultat suivant :

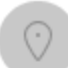

### Cisco PSTN test∅

United States Location ID: 380ee403-ec07-4da0-b233-bfd602ee2db7

Overview > Scheduling > Edit Schedule

#### Schedule Name

Holiday ×

#### Schedule Type

Holiday

#### Schedule

You can add multiple instance of events that define this schedule.

| Event Name 🔺     | Repeat | Start time   | End time     |
|------------------|--------|--------------|--------------|
| Christmas        | Yearly | Dec 25, 2022 | Dec 25, 2022 |
| November holiday | None   | Nov 21, 2022 | Nov 30, 2022 |

### (+) Add New Event

#### Renvoi sélectif des appels

Attribuez les plannings au renvoi sélectif des appels du standard automatique.

Étape 1. Accédez à Standard automatique et choisissez **Renvoi d'appels**.

## AA Cisco PSTN test 0

| Overview                      |  |
|-------------------------------|--|
| Enable Auto Attendant         |  |
| General Settings              |  |
| Phone Numbers                 |  |
| Call Forwarding               |  |
| Dialing Options               |  |
|                               |  |
| Business Hours Auto Attendant |  |

Étape 2. Depuis que vous avez créé les règles pour PM et AM, vous pouvez cliquer sur Add When to Forward pour créer votre nouvelle règle pour Holiday.

## AA Cisco PSTN test

Overview > Call Forwarding

#### Call Forwarding

Call Forwarding is a feature that allows the user to redirect the incoming call to another number based on sche

## Ø

Always Forward Calls

#### Selectively Forward Calls

An incoming call is forwarded or not forwarded to this number, based on the defined criteria.

| Q +120969      | 95310            | ×             | Send to                | voicemail         |
|----------------|------------------|---------------|------------------------|-------------------|
| Enable<br>Rule | Rule Name        | Rule Type     | Incoming Calls<br>From | Incoming Calls To |
|                | AM<br>Forwarding | Forward       | All calls              | Primary           |
|                | PM<br>Forwarding | Forward       | All calls              | Any Number        |
| + Add Whe      | n to Forward     | + Add When No | t to Forward           |                   |

Étape 3. Choisissez **Tous les jours Tous les jours** avec le **planning des jours fériés** que vous avez créé pour l'emplacement.

### Add When to Forward

#### Call Forwarding Selective Details

Rule Name

٢

Holiday

×

#### When To Forward

Calls will be forwarded according to the schedule set here.

| Business Hours Schedule |     | Holiday Schedu | е          |         |
|-------------------------|-----|----------------|------------|---------|
| Every Day All Day       | ~ ) | Holiday        |            |         |
|                         |     |                |            |         |
|                         |     | Schedule       |            |         |
|                         |     | Christmas:     | Yearly     | Decem   |
|                         |     | November hol   | No         | Novem   |
|                         |     | iday:          | Recurrence | 11:59 F |

#### Forward To

Enter the number that your calls will be forwarded to.

| <ul> <li>Default Phone Number</li> </ul>                                                                                         | +12096995310           |  |  |  |  |
|----------------------------------------------------------------------------------------------------|------------------------|--|--|--|--|
| <ul> <li>Different Phone Number</li> <li>Calls From</li> <li>Calls from the number(s) defined here will be forwarded.</li> </ul> |                        |  |  |  |  |
| <ul> <li>Any Number</li> </ul>                                                                                                   | O Any Number           |  |  |  |  |
| Selected Phone Numbers                                                                                                    | Selected Phone Numbers |  |  |  |  |
| Calls To<br>Calls to the number(s) defined here will be forwarded.                                                               |                        |  |  |  |  |
| Select a number                                                                                                    | ~                      |  |  |  |  |

Étape 4. Vous devez vérifier que le planning des jours fériés est correct :

Holiday Schedule

Holiday

Schedule

 $\sim$ 

| Christmas:   | Yearly     | December 25, All Day      |
|--------------|------------|---------------------------|
| November hol | No         | November, 21, 12:00 AM to |
| iday:        | Recurrence | 11:59 PM                  |

Étape 5. Cliquez sur Save.

Le standard automatique dispose désormais d'une sélection de transfert non seulement pour les heures d'ouverture, mais également pour les jours fériés spécifiques.

## AA Cisco PSTN test

Overview > Call Forwarding

#### Call Forwarding

Call Forwarding is a feature that allows the user to redirect the incoming call to another number based on sched

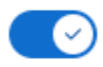

Always Forward Calls

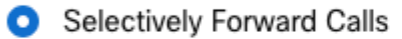

An incoming call is forwarded or not forwarded to this number, based on the defined criteria.

| Q +12096995310 | ×J | Send to voicemail |
|----------------|----|-------------------|
|----------------|----|-------------------|

| Enable<br>Rule                                  | Rule Name        | Rule Type | Incoming Calls<br>From | Incoming Calls To |
|-------------------------------------------------|------------------|-----------|------------------------|-------------------|
|                                                 | AM<br>Forwarding | Forward   | All calls              | Primary           |
|                                                 | Holiday          | Forward   | All calls              | Any Number        |
|                                                 | PM<br>Forwarding | Forward   | All calls              | Any Number        |
| + Add When to Forward + Add When Not to Forward |                  |           |                        |                   |

## **Informations connexes**

- <u>Gestion des STANDARDS AUTOMATIQUES dans Control Hub</u>
- Gestion des groupes de recherche dans Control Hub
- <u>Création et configuration d'une planification dans Cisco Webex Control Hub</u>
- <u>Assistance technique et téléchargements Cisco</u>

#### À propos de cette traduction

Cisco a traduit ce document en traduction automatisée vérifiée par une personne dans le cadre d'un service mondial permettant à nos utilisateurs d'obtenir le contenu d'assistance dans leur propre langue.

Il convient cependant de noter que même la meilleure traduction automatisée ne sera pas aussi précise que celle fournie par un traducteur professionnel.